## **VITA FiringAssist i-Line**

VITA V60 i-Line<sup>®</sup> 焙烧程序的编辑和添加

快速使用指南 – 添加新的程序到现有焙烧列表

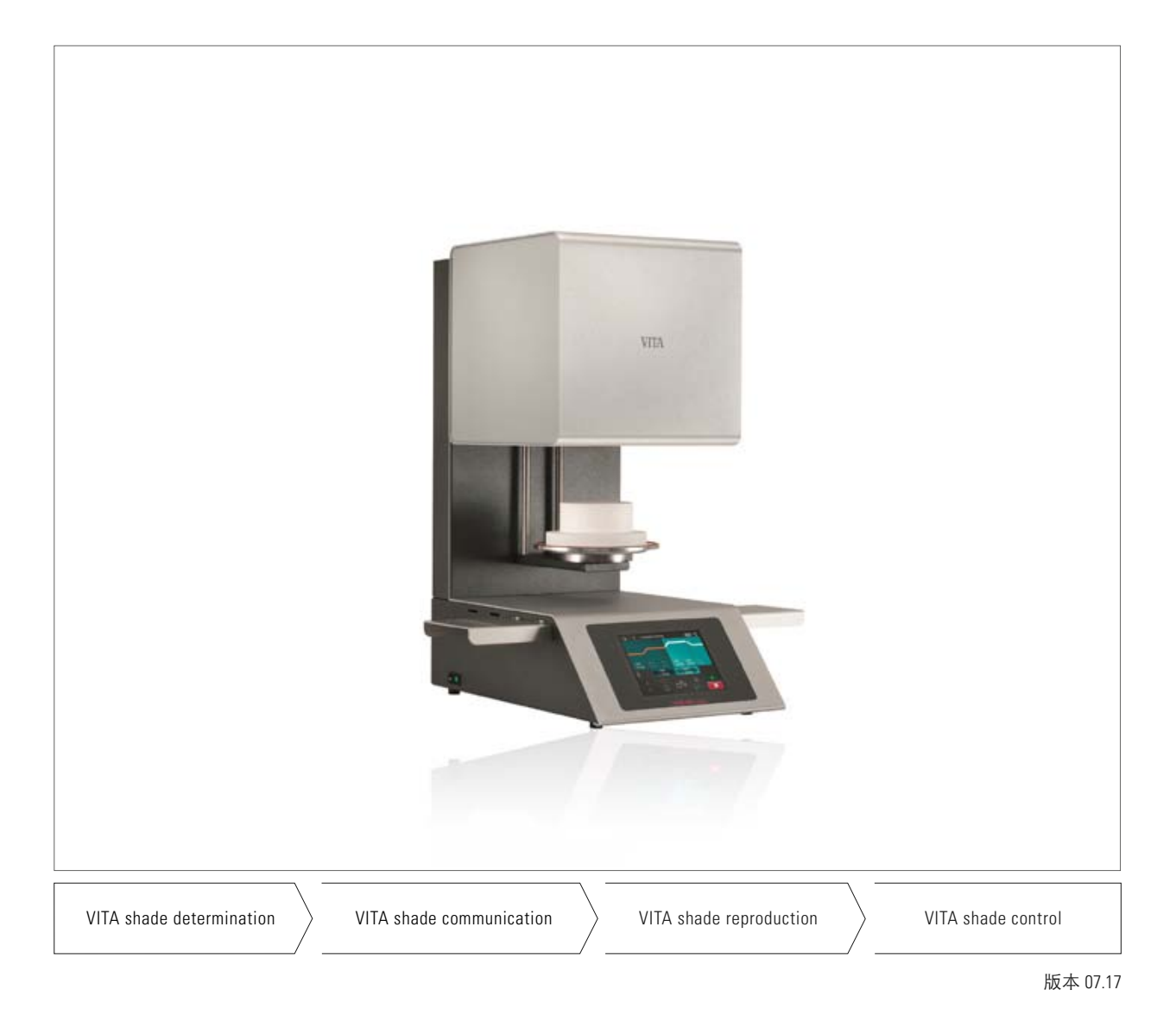

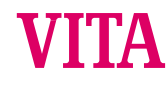

VITA – perfect match.

## 目录

| 1   | VITA FiringAssist i-Line 软件的安装                         | 4  |
|-----|--------------------------------------------------------|----|
| 2   | 重要信息提醒                                                 | 4  |
| 3   | 通过 VITA V60 i-Line 软件迁移 VITA FiringAssist i-Line 的程序列表 | 5  |
| 3.1 | 可启动U盘的预备                                               | 5  |
| 3.2 | 从 VITA V60 i-Line 导出程序列表                               | 6  |
| 3.3 | 导入程序列表到 VITA FiringAssist i-Line 软件                    | 6  |
| 4   | 编辑程序列表                                                 | 7  |
| 5   | 添加焙烧程序到程序列表                                            | 8  |
| 6   | 导入一个新程序列表到 VITA V60 i-Line                             | 9  |
| 6.1 | 输出一个程序列表到U盘                                            | 9  |
| 6.2 | 输入一个程序列表到 VITA V60 i-Line                              | 10 |
| 6.3 | 为用户以后再次使用预备一个U盘                                        | 10 |

## 1 VITA FiringAssist i-Line 软件的安装

安装 VITA FiringAssist i-Line 软件, 按以下步骤进行:

- 拷贝 VITA\_FiringAssist\_i\_Line\_installer\_1\_0\_0.exe 安装软件到电脑 安装可能需要管理员权限
- 默认安装路径(比如 C:\Programme\v60tool).

程序安装完成后,在开始菜单会出现 VITA FiringAssist i-Line 的菜单项. 在开始菜单可以启动和卸载 VITA FiringAssist i-Line 程序

## 2 重要信息提醒

如果一个新的程序列表被导入到 VITA V60 i-Line,则 VITA V60 i-Line 内原有程序列表将被覆盖,为避免 VITA V60 i-Line 内原有程序列表被覆盖,可以将 VITA V60 i-Line 内原有程序列表备份在一个预备好的U盘里.

## 3 通过 VITA V60 i-Line 软件迁移 VITA FiringAssist i-Line 的程序列表

为了能够把保存在 V60 i-Line 内的程序列表导入到 VITA FiringAssist i-Line 软件内,首先必需要预备一个可启动U 盘,然后 VITA V60 i-Line 内的程序列表才能被导出并导入到VITA FiringAssist i-Line.

#### 3.1 可启动U盘的预备

- 将一个空U盘插入电脑
- 启动 VITA FiringAssist i-Line 软件.
- 点击程序界面上的按钮 🗾 (Prepare).

之后,所有驱动器 (可能是U盘) 会在软件新窗口显示 在以下示例中所示 (图.1),例如,驱动器"D:" 命名为 "KING".

| Designation<br>D:/ |
|--------------------|
| Designation<br>D:/ |
| D:/                |
|                    |
|                    |
|                    |
|                    |
|                    |
|                    |
|                    |
|                    |
| <b>A</b>           |
|                    |

图 1: 选择的驱动器 (U盘)

- 选择驱动器(U盘)并确认 (或双击驱动器).

"预备成功! 可以弹出U盘并拔除"的信息窗口将显示.

### 3.2 从 VITA V60 i-Line 导出程序列表

- 在关闭电源的 VITA V60 i-Line的USB升级口插入预备好的U盘.
- 开启VITA V60 i-Line主电源开关.

开启 VITA V60 i-Line 电源后, VITA V60 i-Line 内全部的程序列表将被导出到U盘.

- 等到 VITA V60 i-Line 启动完成.
- 然后再移除U盘.

一个拷贝出的程序列表 ("programs.vup") 会出现在U盘内的 "programs" 文件夹中.

### 3.3 导入程序列表到 VITA FiringAssist i-Line 软件

#### - 再将U盘插入电脑

- 在 VITA FiringAssist i-Line 软件界面, 点击图标 📢 (Import).
- 在新的窗口,选择这个驱动器(U盘)并双击.

之后,导入的程序列表将显示在程序窗口的左侧表格(图2)

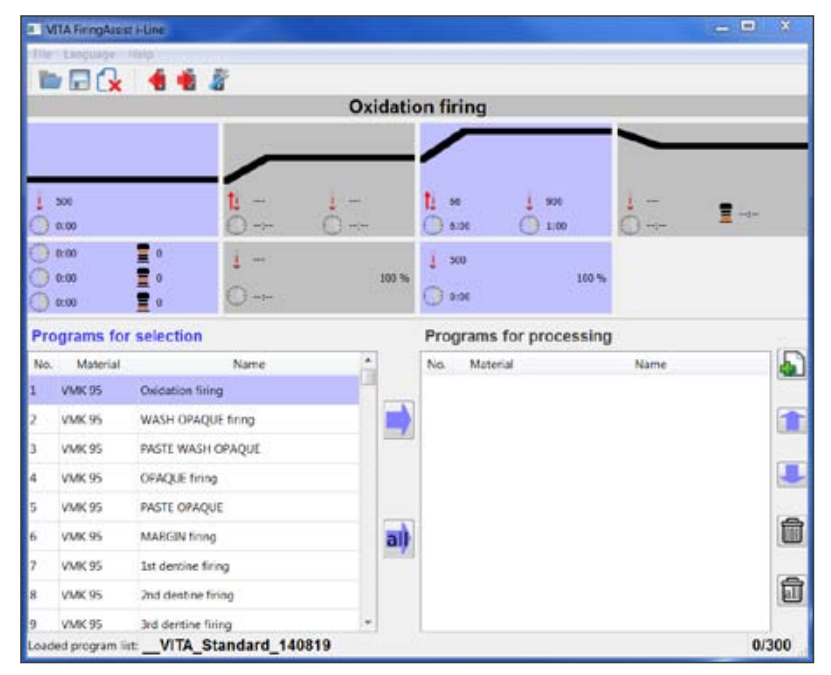

图 2: VITA FiringAssist i-Line 程序窗口

## 4 编辑程序列表

- 点击图标 all.

所有窗口左侧表格的程序列表中的程序将拷贝到右侧表格.

表格1: 左侧和右侧表格的功能

| 左侧表格                  | 右侧表格            |
|-----------------------|-----------------|
| 显示打开的程序列表             | 被打开编辑的程序列表      |
| 程序列表不能被编辑             | 程序列表可以被编辑,保存+输出 |
| 一个或所有被打开的程序列表可以被移动到右侧 | 程序不能被移动到左侧      |

现在,开始保存程序列表的备份到电脑中:

- 点击图标 (Save).
  一个需要输入新的备份程序列表名称的窗口被打开
- 输入备份新程序列表名称并确认

提示:如果你用现在的日期作为保存的备份名称,就会知道何时是最后一次更新的了.

然后,如果需要就可以编辑右侧表格的被输入的程序列表了

## 5 添加焙烧程序到程序列表

从另一个程序列表添加新的焙烧程序到右侧的程序列表,新的程序列表必需在左侧表格中打开.

- 点击图标 (Öffnen). 所有保存的程序列表清单会显示.
- 选择需要的程序列表并确定

| /ITA_Standard_140819<br>/ITA_SUPRINITY_VM11_160330<br>lock1_Block2_Lithium-Disilikat-Keramik_160330 |             |
|----------------------------------------------------------------------------------------------------|-------------|
| VITA_SUPRINITY_VM11_160330<br>lock1_Block2_Lithium-Disilikat-Keramik_160330                         |             |
| Block1_Block2_Lithium-Disilikat-Keramik_160330                                                      |             |
|                                                                                                    | amik_160330 |
|                                                                                                    |             |
|                                                                                                    |             |
|                                                                                                    |             |

图 3: 加载的程序列表清单

- 在右侧的表格里,点击程序并复制.
- 在左侧的表格点击一个或多个需要的程序(保持鼠标按钮按下)

- 点击图标点

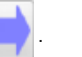

## 6 导入一个新程序列表到 VITA V60 i-Line

右侧表格中扩充的程序列表可以被输出到U盘和导入到 VITA V60 i-Line.

#### 6.1 输出一个程序列表到U盘

- 点击图标 🂼 (Export).
- 选择驱动器 (U盘) 并确认选择 (或双击驱动器).

|                | Export programs |  |
|----------------|-----------------|--|
| elect USB stic | k:              |  |
| Drive          | Designation     |  |
| D:             | D:/             |  |
|                |                 |  |
|                |                 |  |
|                |                 |  |
|                |                 |  |
|                |                 |  |
|                |                 |  |
|                |                 |  |
|                |                 |  |
|                |                 |  |

图 4: 选择驱动器 (U盘)

"输出成功!U盘现在可以弹出和移除."的信息显示,确认了数据导出的成功.

如果信息显示 "覆盖现有文件?", 表明文件必须被覆盖才能够使新程序列表转移到U盘驱动器. 新的程序列表现在在U盘里了, 可以被导入 VITA V60 i-Line了.

#### 6.2 输入一个程序列表到 VITA V60 i-Line

- 关闭 VITA V60 i-Line 的电源并在升级口插入预备完成的U盘.
- 开启 VITA V60 i-Line 的电源.

开启 VITA V60 i-Line 电源后, 整个新程序列表会自动从U盘被导入到 VITA V60 i-Line 内.

#### ▲ 预装在 VITA V60 i-Line 内的原程序列表将会被覆盖!

- 等到 VITA V60 i-Line 启动完成.
- 再从 VITA V60 i-Line 拔除U盘驱动器.

#### 6.3 为用户以后再次使用预备一个U盘

为预防以后对 VITA V60 i-Line 内程序的误操作,成功导入新程序列表后应删除U盘内的程序列表.

- 将U盘插入电脑.
- 打开 VITA FiringAssist i-Line软件.
- 点击软件上的图标 🗾 (Prepare).

|                 | Prepare USB stick |  |
|-----------------|-------------------|--|
| select USB stic | ck:               |  |
| Drive           | Designation       |  |
| D:              | D:/               |  |
|                 |                   |  |
|                 |                   |  |
|                 |                   |  |
|                 |                   |  |
|                 |                   |  |
|                 |                   |  |
|                 |                   |  |
|                 |                   |  |
|                 |                   |  |
|                 |                   |  |

图 5: 选择驱动器 (U盘)

- 在新窗口,选择驱动器(U盘)并确认(或双击驱动器).

出现以下提示:"删除现有文件吗?"

- 确认删除该文件.

显示 "预备完成! U盘可以弹出并移除了." 的信息窗口将显示. 现在, U盘驱动器已经清空并预备完毕, 等待下次使用.

With the unique VITA SYSTEM 3D-MASTER, all natural tooth shades can be systematically determined and perfectly reproduced.

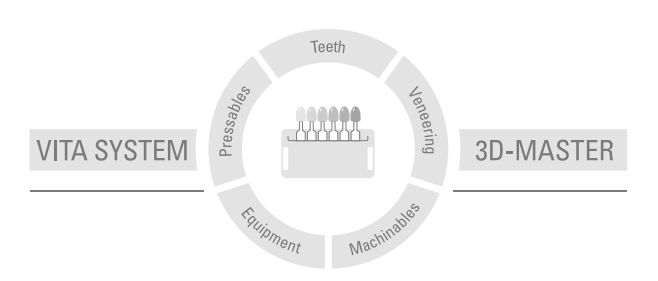

Please note: Our products should be used according to the working instructions. We accept no liability for any damage resulting from incorrect handling or usage. The user is furthermore obliged to check the product before use with regard to its suitability for the intended area of applications. We cannot accept any liability if the product is used in conjunction with materials and equipment from other manufacturers which are not compatible or not authorized for use with our product. Furthermore, our liability for the correctness of this information is independent of the legal ground and, insofar as legally permissible, is limited to the invoiced value of the goods supplied excluding turnover tax. In particular, as far as legally permissible, we do not assume any liability for profit loss, for indirect damages, for consequential damages or for claims of third parties against the purchaser. Claims for damages based on fault liability (fault in making the contract, breach of contract, unlawful acts, etc.) can only be made in the case of intent or gross negligence. The VITA Modulbox is not necessarily a component of the product.

Date of issue of this product information: 07.17

On publication of these instructions for use, previous versions will no longer be valid. The current version can be found under www.vita-zahnfabrik.com

# VITA

VITA Zahnfabrik H. Rauter GmbH & Co.KG Spitalgasse 3 · D-79713 Bad Säckingen · Germany Tel. +49 (0) 7761/562-0 · Fax +49 (0) 7761/562-299 Hotline: Tel. +49 (0) 7761/562-222 · Fax +49 (0) 7761/562-446 www.vita-zahnfabrik.com · info@vita-zahnfabrik.com f facebook.com/vita.zahnfabrik